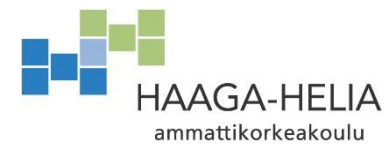

Deployment CSC Instructions

2025-03-04

## 1 Registering to CSC

Navigate in your web browser to <u>https://my.csc.fi/login</u>. Select **Haka** as an authentication provider and in the next view choose **HAAGA-HELIA University of Applied Sciences** in the dropdown menu.

| Select an auth<br>provider         | entication      | Haka                                                                                                    |
|------------------------------------|-----------------|----------------------------------------------------------------------------------------------------|
| Haka                               | c s c<br>csc    | CSC Customer Authentication requires authentication.<br>Required personal data is transferred automatically to the<br>service after authentication. |
| <b>∂</b>  VIRTU                    | notion LS LOGIN | HAAGA-HELIA University of Applied Sciences                                                                                                    |
| Virtu                              | Life Science    |                                                                                                    |
| Which authentication method should | I <u>I use?</u> | SELECT                                                                                                    |

Give your Haaga-Helia credentials when prompted (bxx000 + password). After authentication you will start to create a new profile to CSC's platform. Match your selections to the image below and proceed to **Next step.** 

| User Information                                                                                                    | Contact Information                                                          | Passv         | vord |
|----------------------------------------------------------------------------------------------------|------------------------------------------------------------------------------|---------------|------|
| Name                                                                                                    | Email<br>@myy.h                                                              | aaga-helia.fi |      |
| Home organization<br>haaga-helia.fi                                                                                                    |                                                                              |               |      |
| Preferred language *<br>English                                                                                                    |                                                                              |               | ~    |
|                                                                                                    |                                                                              |               |      |
|                                                                                                    |                                                                              |               |      |
| Primary purpose for use of CS <ul> <li>Research / study</li> </ul>                                                                                                    | C services *                                                                 |               |      |
| Primary purpose for use of CS <ul> <li>Research / study</li> <li>Organizational administ</li> </ul>                                                                                                    | C services *                                                                 |               |      |
| Primary purpose for use of CS  Research / study  Organizational administ Select "Research / study" if you need to Primary science area *                                                                                                    | C services *<br>tration<br>to manage projects / apply for resources in MyCSC |               |      |
| Primary purpose for use of CS  Research / study  Organizational administ Select "Research / study" if you need t  Primary science area * Engineering and technology                                                                                                    | C services *<br>tration<br>to manage projects / apply for resources in MyCSC |               | ~    |
| Primary purpose for use of CS <ul> <li>Research / study</li> <li>Organizational administ</li> <li>Select "Research / study" if you need to</li> <li>Primary science area *</li> <li>Engineering and technology</li> </ul>                                                                                         | C services * tration to manage projects / apply for resources in MyCSC       |               | ~    |
| Primary purpose for use of CS <ul> <li>Research / study</li> <li>Organizational administ</li> <li>Select "Research / study" if you need to</li> <li>Primary science area *</li> <li>Engineering and technology</li> </ul> Secondary science area * Electronic, automation and one of the secondary science area * | C services * tration to manage projects / apply for resources in MyCSC       | 5             | ~    |
| Primary purpose for use of CS  Research / study  Organizational administ Select "Research / study" if you need to Primary science area * Engineering and technology  Secondary science area * Electronic, automation and co                                                                                       | C services * tration to manage projects / apply for resources in MyCSC       | 5             |      |

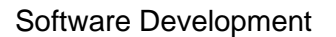

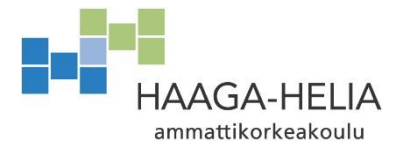

Deployment CSC Instructions

2025-03-04

Fill the form with your contact information and proceed to **Next step.** You can also use Haaga-Helia's information but use your own phone number.

Street address: Ratapihantie 13 Postal code: 00520 City: Helsinki State/province: Uusimaa Country of Residence: Finland Country of Citizenship: Your own

| <b>O</b>                            | •                    | O                     |
|-------------------------------------|----------------------|-----------------------|
| User Information                    | Contact Information  | Password              |
| Mobile phone number *               |                      |                       |
| Enter your mobile phone number in i | nternational format. |                       |
| Street address or P.O. box *        |                      |                       |
| Postal code *                       |                      |                       |
| City *                              |                      |                       |
| State / Province *                  |                      |                       |
| Country of Residence *              |                      |                       |
| Country of Citizenship *            |                      |                       |
|                                     | Pri                  | evious step Next step |

Choose a new password. Read and accept the terms of use and privacy notice.

| <b>_</b>           |                  | <b>•</b>                        |                         | -0         |      |
|--------------------|------------------|---------------------------------|-------------------------|------------|------|
| User Informat      | ion              | Contact Information             |                         | Password   |      |
| New password *     |                  |                                 |                         | 0          | 2    |
|                    |                  |                                 |                         | v          |      |
| Confirm new passwo | 'd *             |                                 |                         |            | 0    |
|                    |                  |                                 |                         |            | -    |
| ✓ I have read      | and accepted the | e <u>General Terms of Use f</u> | for CSC Services *      |            |      |
| I have read        | and accepted the | e <u>CSC customer and stak</u>  | keholder register priva | acy notice | *    |
|                    |                  |                                 |                         |            |      |
|                    |                  |                                 | Previous ste            | ep Sul     | omit |

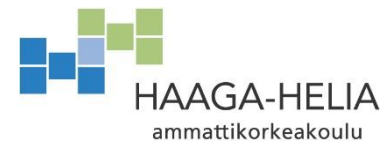

Deployment CSC Instructions

2025-03-04

After submitting your information, you might have to wait 0-30 minutes before you can log in to your new CSC account. CSC will send you a confirmation message. Check the message for your new CSC username. The username is derived from your own name.

| REGISTRATION SUCCESSFUL                                    |
|------------------------------------------------------------|
| Thank you! Your registration was completed successfully.   |
| It might take a few minutes before you are able to log in! |
| Login                                                      |

From now on you can choose either Haka or CSC as your authentication provider when you login to <u>https://my.csc.fi/login</u>.

If you prefer Haka, use your Haaga-Helia credentials.

If you prefer CSC, check your email for your CSC Username and use the password you chose during profile creation.

Successful login will redirect you to this page:

| My CSC                                                                   |                                                                                                    | ? ⊵⁰ ⊖                                                                                                    |
|--------------------------------------------------------------------------|----------------------------------------------------------------------------------------------------|----------------------------------------------------------------------------------------------------|
| My CSC<br>M. Dashboard<br>Projects<br>Profile<br>Billing Unit Calculator | <section-header><section-header><section-header><section-header><section-header><section-header><section-header><section-header></section-header></section-header></section-header></section-header></section-header></section-header></section-header></section-header> | <ul> <li>? P</li> <li>P</li> <li>HELP</li> <li>Learn more about CSC service usage</li> <li>Creating a project</li> <li>How to create a new project in MyCSC</li> <li>Adding service access</li> <li>How to activate a service for a project in MyCSC</li> <li>Adding service access</li> <li>How to activate a service for a project in MyCSC</li> <li>Adding service access</li> <li>How to activate a service for a project in MyCSC</li> <li>Adding service access</li> <li>How to activate a service for a project in MyCSC</li> <li>Adding service access</li> <li>How to activate a service for a project in MyCSC</li> <li>Applying for billing units</li> <li>→</li> <li>Documentation</li> <li>→</li> </ul> |
| [→ Logout                                                                |                                                                                                    | CSC Computing Environment - Materials<br>Materials for the CSC Computing Environment - Materials<br>Materials for the CSC Computing Environment - →<br>course                                                                                                    |